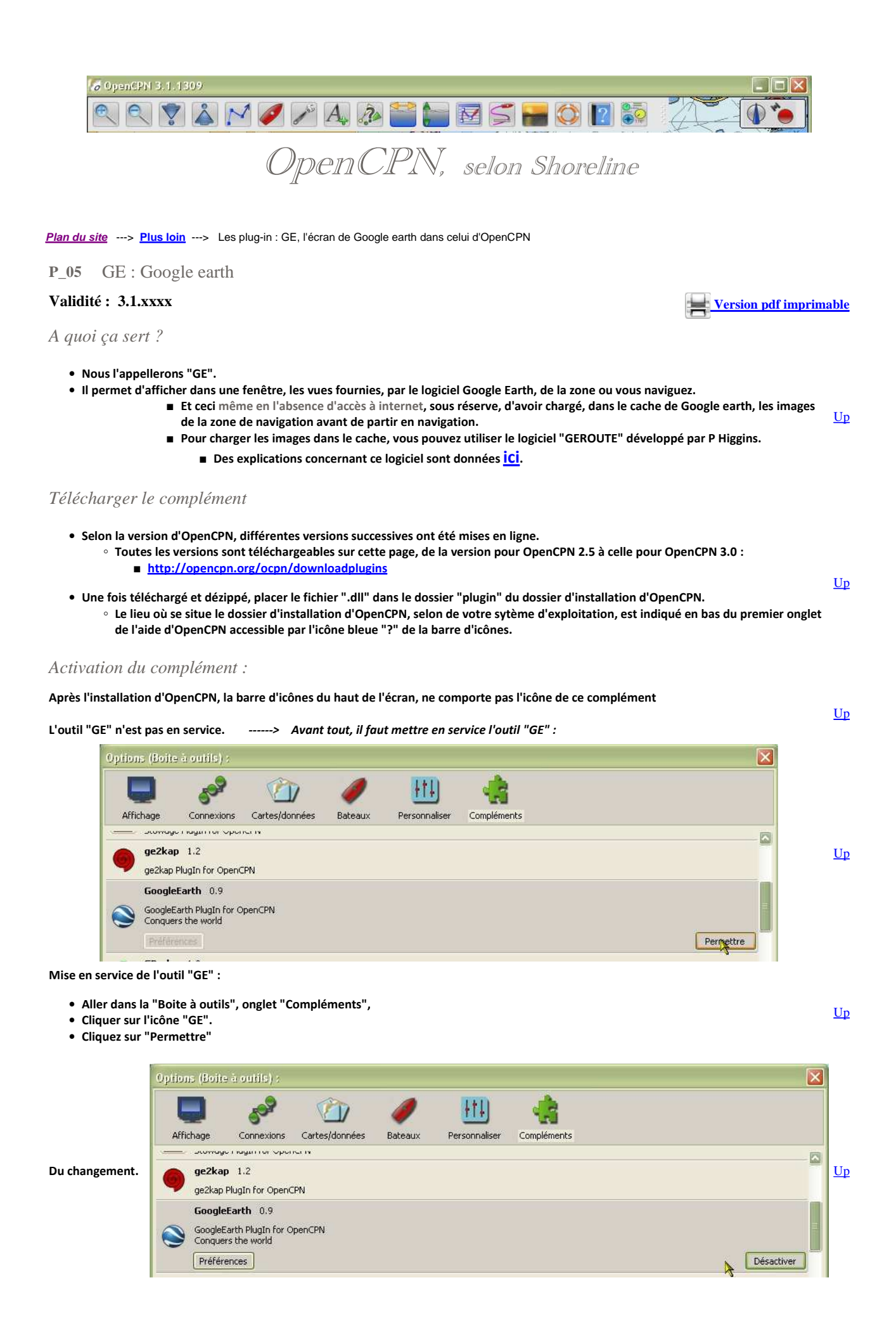

• A ce stade, l'outil est activé et l'icône est affichée:

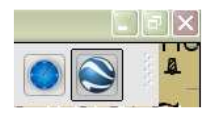

L'icône "GE" dans la barre d'icônes.

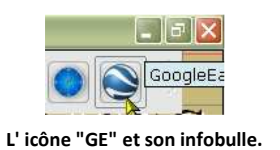

Up

L

Choisir vos préférences :

- Aller dans la boite à outils, onglet "Compléments",
- Cliquer sur la ligne "GE",
- Cliquer sur le bouton "Préférences".
- Choisissez vos options d'affichages telles qu'elles seront utilisées dans la fenêtre qui s'ouvre pour afficher les images satellites.

| Suivre la vue de la carte                  | Toujours démarrer caché                                                                                | (                  |   |
|--------------------------------------------|----------------------------------------------------------------------------------------------------|--------------------|---|
| Suivre le bateau                           | Déconnecter de la vue de la carte en cas d'action GE Mettre à jour les propriétés du plug-in depuis GE |                    |   |
| Suivre le curseur                          |                                                                                                    |                    |   |
| Ne pas connecter avec OpenCPN              | Montrer le bateau dans G                                                                               | ΞE                 |   |
| Propriétés de la vue                       |                                                                                                    |                    |   |
| Azimut de la caméra                        |                                                                                                    |                    |   |
| -180                                       |                                                                                                    | 180                |   |
|                                            | -0                                                                                                    | î _                |   |
| Inclinaison de la caméra                   | 277                                                                                                    |                    | 5 |
| 0                                          | 0                                                                                                    | 90                 |   |
| 0                                          |                                                                                                    |                    |   |
| channes de la semiéra                      |                                                                                                    |                    |   |
| Champs de la camera                        | 181696                                                                                                 |                    |   |
|                                            | 101000                                                                                                 | 20000              |   |
|                                            |                                                                                                    | V                  |   |
|                                            |                                                                                                    | Options par défaut |   |
| n an an an an an an an an da fa Gara Orang |                                                                                                    |                    |   |
| Tenere de la reneure                       |                                                                                                    |                    |   |
| <b>v</b>                                   |                                                                                                    |                    | J |
|                                            |                                                                                                    | OK Annuler         |   |
|                                            |                                                                                                    |                    |   |
|                                            |                                                                                                    |                    |   |
| 6                                          |                                                                                                    |                    |   |

• Dans la barre d'icônes, l'icône du complément change d'aspect pour montrer que cette fonction est active.

## Cela donne quoi ?

- Préalable :
  - Le logiciel Google earth doit avoir été installé sur votre PC.
  - $\circ~$  Si ce n'est pas le cas, commencez par le télécharger et l'installer.
    - Lien de téléchargement : <u>Télécharger</u>

<u>Up</u>

- Lorsque vous cliquez sur l'icône GE dans la barre d'icônes d'openCPN, le logiciel Google Earth s'ouvre.
- Le logiciel Google earth restera ouvert en arrière plan. Sa fenêtre reproduira complètement celle qui s'affichera dans OpenCPN.

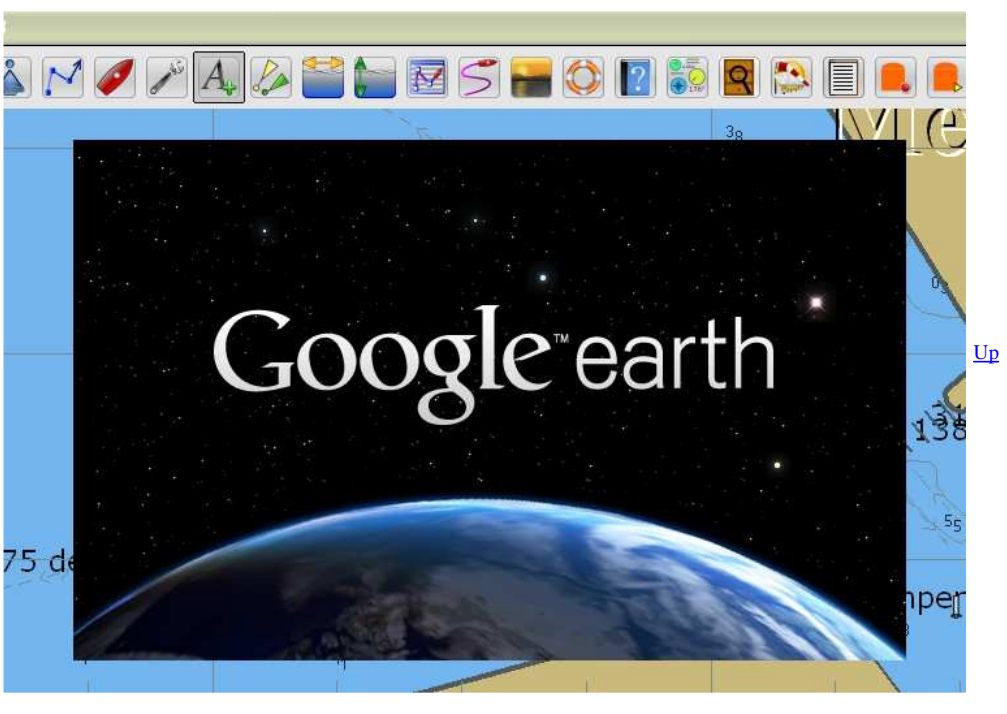

- La fenêtre Google earth s'ouvre dans l'écran d'OpenCPN
- L'icône du complément passe en stade "actif" dans la barre d'icônes.

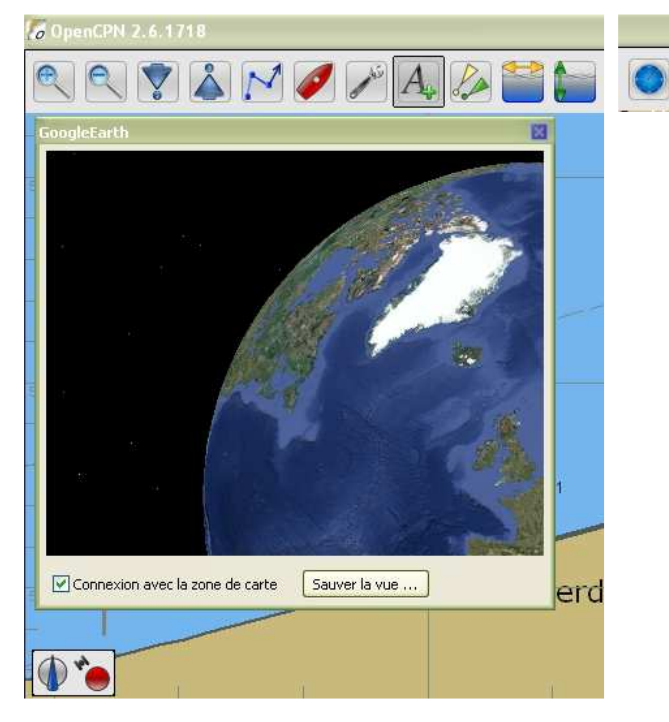

- Accrochage de la fenêtre GE :
  - Prendre la fenêtre de GE et la pousser vers la gauche (pousser loin)
  - La fenêtre s'accroche sur le côté gauche de la fenêtre d'OpenCPN et occupe automatiquement toute la hauteur de l'écran.
- Dimension de la fenêtre :
  - Vous pouvez re-dimmensionner la largeur de la fenêtre GE en plaçant le curseur de la souris sur le bord droit de celle ci.

<u>Up</u>

- Déplacement de la carte :
  - Si vous avez coché la case située sous l'image dans la fenêtre GE, l'image suit automatiquement le déplacement de la carte.
- En navigation :
  - Lorsque le bateau se déplace sur la carte, le bateau se déplace aussi dans la fenêtre GE
  - Une trace s'affiche aussi dans la fenêtre GE si l'option ad-hoc a été sélectionnée dans les préférences de GE.

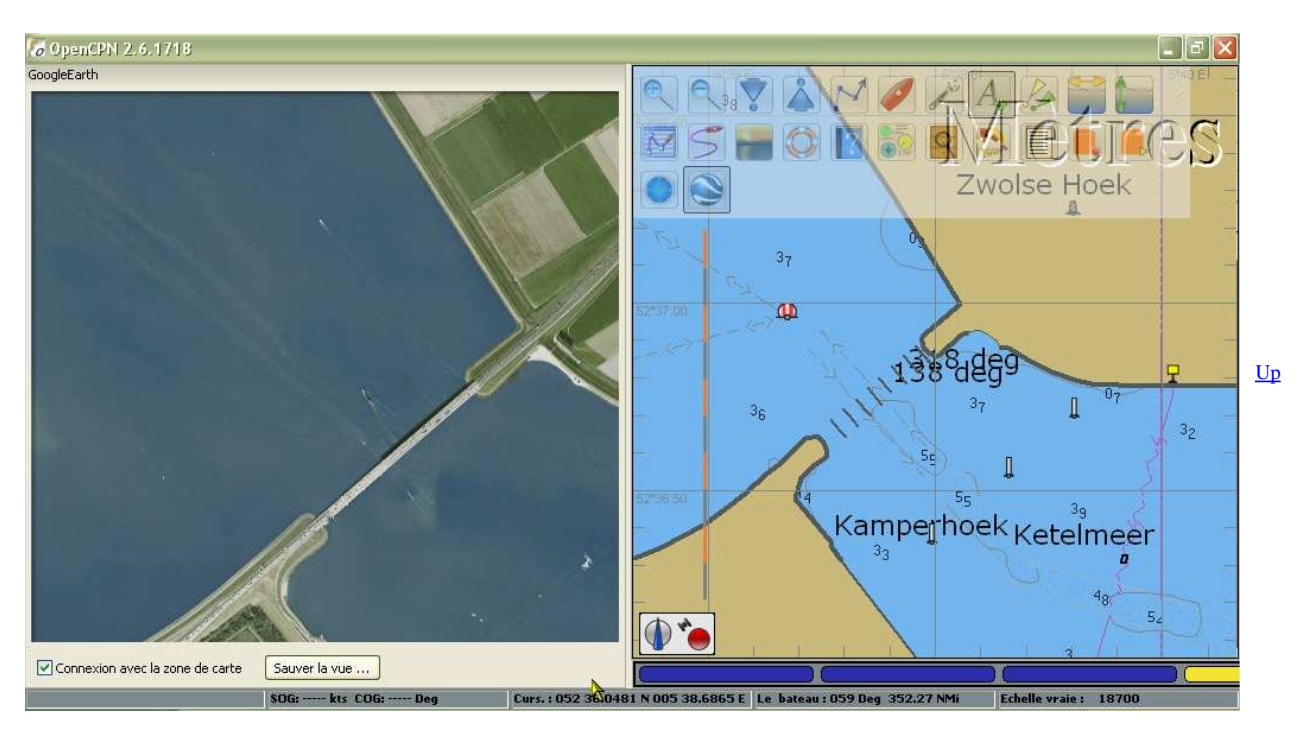

## Aller au plan du site

<u>Haut de page</u>

Copyright : Ce site web est protégé contre toute utilisation commerciale. Dernière modification de cette page : 3/01/2013